CLIPPY per ECDL Hoepli - Milano

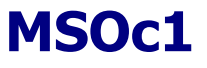

All'interno della cartella **Documenti/Soluzioni**, crea il file con **WordPad** che chiamerai "Soluzioni "<<Nome dell'esercizio>>, scrivi in alto al centro i nomi completi degli alunni che stanno effettuando la prova in questo computer. Se le domande sono scritte in blu devi scrivere i passaggi devi mostrare l'esatta sequenza di scelte (ad esempio Desktop->Menu di scelta rapida->Proprietà.;se le domande sono scritte in Verde, devi porre l'immagine dello "stampa schermo" relative alla fine dell'esecuzione

Non puoi chiedere niente all'insegnante durante l'esercitazione, ma puoi collaborare con chi ti sta vicino, senza alzarti dalla sedia. Puoi comunque saltare le domande che non sai fare.

1. Modifica la visualizzazione del menu di avvio (da predefinita a classica e viceversa). (scrivi i passaggi che hai eseguito)

2. Modifica lo sfondo del desktop, scegliendone uno a piacere; imposta uno screen saver che visualizzi il messaggio "ITCG Fermi", dopo 10 minuti di inattività del computer. (scrivi i passaggi che hai eseguito)

3. Utilizzando Guida in linea e supporto tecnico, cerca informazioni per installare un nuovo Modem e copia il contenuto nel file di Wordpad

4. Utilizzando Cerca, trova tutti i file presenti sul disco fisso con l'estensione .tmp.

Attiva la finestra Proprietà - Schermo (scheda Desktop); cattura l'immagine per mezzo dell'apposita combinazione tasti; da Accessori apri il programma Paint e incolla l'immagine catturata. Salva il file su Documenti con il nome Scheda Desktop e chiudi il programma.
Apri il programma di editing WordPad ed incolla l'immagine precedentemente catturata;

7. Salva il file con il nome **Procedure** nella cartella <u>Documenti</u> prosegui nel documento descrivendo le procedure che si devono eseguire per modificare il desktop; al termine salva le modifiche e chiudi il programma.

## MSOc2

All'interno della cartella Documenti/Soluzioni, crea il file con WordPad che chiamerai "Soluzioni "<<Nome dell'esercizio>>, scrivi in alto al centro i nomi completi degli alunni che stanno effettuando la prova in questo computer. Nel file scriverai le soluzioni alle domande scritte in blu (se ti viene chiesto di scrivere i passaggi devi mostrare l'esatta sequenza di scelte ad esempio Desktop->Menu di scelta rapida->Proprietà....) e porrai l'immagine dello "stampa schermo" relative alla fine dell'esecuzione delle domande scritte in Verde.

Non puoi chiedere niente all'insegnante durante l'esercitazione, ma puoi collaborare con chi ti sta vicino, senza alzarti dalla sedia. Puoi comunque saltare le domande che non sai fare. Alla fine dell'esercitazione potrai rivedere i passaggi più complessi insieme al resto della classe.

1. Attiva il menu contestuale e richiedi la disposizione delle icone per nome

2 Successivamente, disattiva la disposizione automatica e disponi le icone in zone diverse del desktop.

**3**. Crea sul desktop un collegamento a un programma, a un file di dati e procedi per ciascuno alla rinomina di ciascun elemento. *(scrivi i passaggi che hai eseguito)* 

4. Apri le finestre Pannello di controllo, Guida e supporto..., Risorse del computer e Documenti.

- dimensiona le finestre a piacere.

- in un secondo momento utilizza i comandi per disporle orizzontalmente e poi sovrapposte. (scrivi i passaggi che hai eseguito)

- spostati all'interno delle varie finestre con le modalità che preferisci e al termine chiudile utilizzando percorsi diversi.

## MSOc3

1. Su Documenti crea la seguente struttura di cartelle (quelle scritte in minuscolo indicano le sub-cartelle di quelle scritte tutte in maiuscolo):

TRADUZIONI

Francese

Inglese Tedesco

• TESINE

Immagini

Scienze

Storia

2. In ciascuna sub-cartella crea un documento (Nuovo/Documento di testo). Cambia il programma di apertura del file da Blocco note a WordPad).

**3**. Nella cartella Documenti, crea una nuova cartella con il nome Personale e copia al suo interno tutte le cartelle create sul floppy.

**4**. Apri per tre volte la finestra Risorse del computer per ciascuna imposta visualizzazione

diverse, disponi le finestre verticalmente e confronta.

5. All'interno della finestra Documenti apri la cartella Immagini e imposta la visualizzazione

Anteprima poi confrontala con Sequenza.

6. Inserisci il floppy. All'interno della finestra Documenti apri la cartella Immagini campione,

seleziona un immagine a piacere, comprimila e copiala su floppy nella cartella TRADUZIONI.

Rinomina l'immagine con un nome a piacere e spostala nella sub-cartella Immagini contenuta in

TESINE.

7. All'interno della finestra Documenti elimina la cartella Personale. CLIPPY per ECDL Hoepli - Milano